## Restaurer le cours dans la zone de sauvegarde de cours

Dans le cours modèle que vous avez créé ou déplacé dans la catégorie, aller dans Administration du cours > Restauration Puis dans la "Zone de sauvegarde de cours"

**Aller dans "Gérer les fichiers de sauvegarde" > Ajouter un fichier > Fichiers récents.** Le fichier de sauvegarde du cours se trouve dans les fichiers récents.

La prochaine étape consiste au déploiement du modèle de cours simplement et rapidement.

Revenir au guide d'utilisation

From: https://docsen.activeprolearn.com/ - Moodle ActiveProLearn Documentation

Permanent link: https://docsen.activeprolearn.com/doku.php?id=local\_retained:coursetemplates:features

Last update: 2024/05/14 15:38

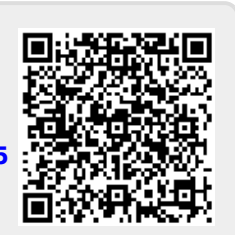